# AVR-ISP-MK2

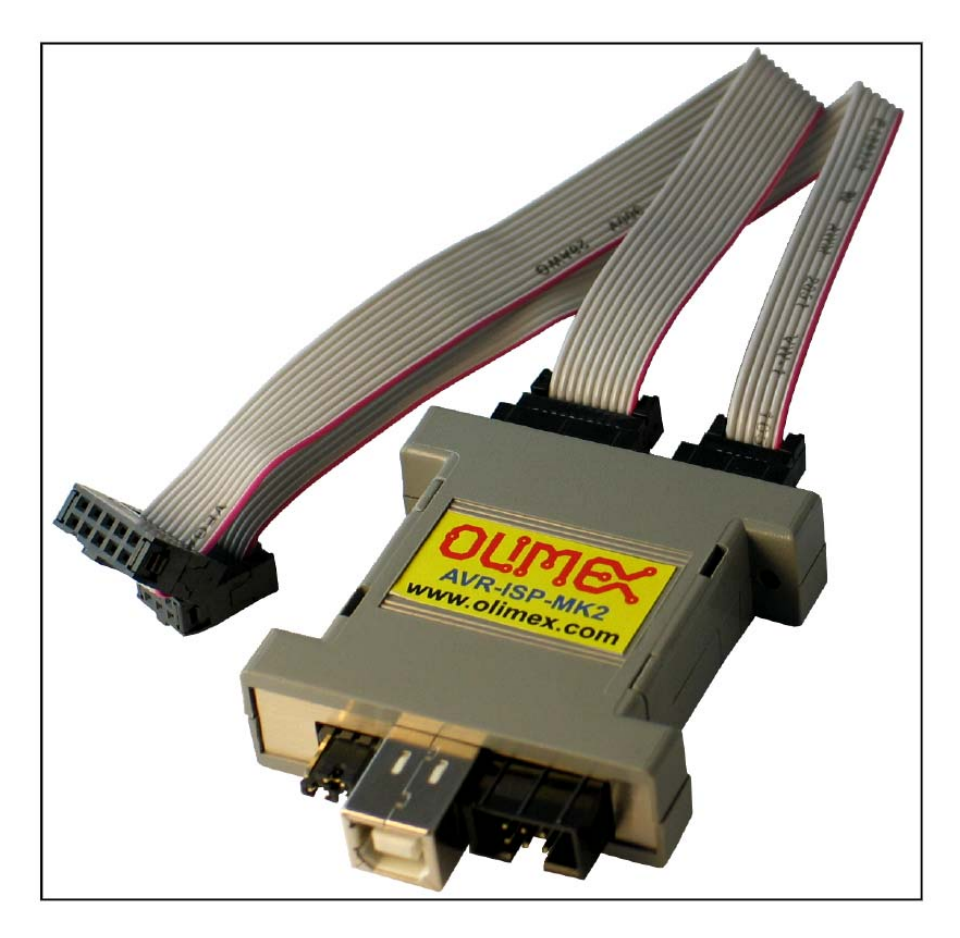

# введение:

AVR-ISP-MK2 может программировать tinyAVR и megaAVR устройства с помощью ICSP интерфейса, tinyAVR устройства, используя интерфейс TPI, а также устройства AVR XMEGA с помощью интерфейса PDI. AVR-ISP-MK2 является готовый к использованию программатор, недорогой клон AVRISP-MKII. Плата предназначена для программирования микроконтроллеров, которые имеют режимы программирования ICSP, PDI или TPI. Olimex AVR-ISP-MK2 программатор основан на оборудовании AVRISP-MKII с открытым исходным кодом и стеком USB от LUFA (Lightweight USB Framework для AVR). Более подробную информацию можно найти здесь:

http://www.fourwalledcubicle.com/AVRISP.php.

## ОСОБЕННОСТИ:

- Работает с ПО AVR Studio 4, AVR Studio 5, ATMEL Studio 6;
- Подключение к компьютеру через USB 2.0 Full Speed;
- Не требует внешнего источника питания, питается от USB;
- Разъемы ICSP (2x5 pin) и PDI/TPI(2x3 pin) совместимые с МК Atmel;
- Работает от 5В и 3.3В (по выбору) и может снабжать целевое устройство питанием;
- Программирует Flash и EEPROM;
- Поддерживает fuses и lock bit программирование;
- Поддерживает напряжение программирования от 1.8В до 5В;
- Регулируемая скорость ISP программирования (50Гц до 8МГц SCK)
- Размеры: 45 х 30мм + кабель 20см

# ЭЛЕКТРОСТАТИЧЕСКОЕ ПРЕДУПРЕЖДЕНИЕ:

AVR-ISP-MK2 не должны подвергаться воздействию высоких электростатических потенциалов. Общую практику работы с статически чувствительными устройствами следует применять при работе с этой платой. AVR-ISP-MK2 поставляется с пластиковой крышкой, но убедитесь, что платы и интерфейсы устройства с программатором правильно заземлены.

Для того чтобы настроить AVR-ISP-MK2 оптимально, вам, возможно, потребуется обновить набор аппаратных и / или программных средств. Основные необходимые компоненты перечислены ниже.

## ТРЕБОВАНИЯ:

- USB-А на USB-В кабель

- Atmel платы или чип, который может быть запрограммирован с помощью AVR-ISP-MK2. Список поддерживаемых устройств можно найти на официальном веб-сайте Atmel: http://www.atmel.com/tools/AVRISPMKII.aspx?tab=devices

- Персональный компьютер с USB-портом

#### Программное обеспечение:

- AvrStudio 4,5, доступное от Atmel.

- AVRDUDE 6 с компилятором AVR-GCC

В зависимости от целевого устройства, возможно, вам потребуется:

https://www.olimex.com/Products/AVR/Programmers/AVR-ICSP/

так как AVR-ISP-MK2 не обеспечивает разъем ICSP 6-контактный разъем. Обратите внимание, что покупается отдельно.

#### Расположение

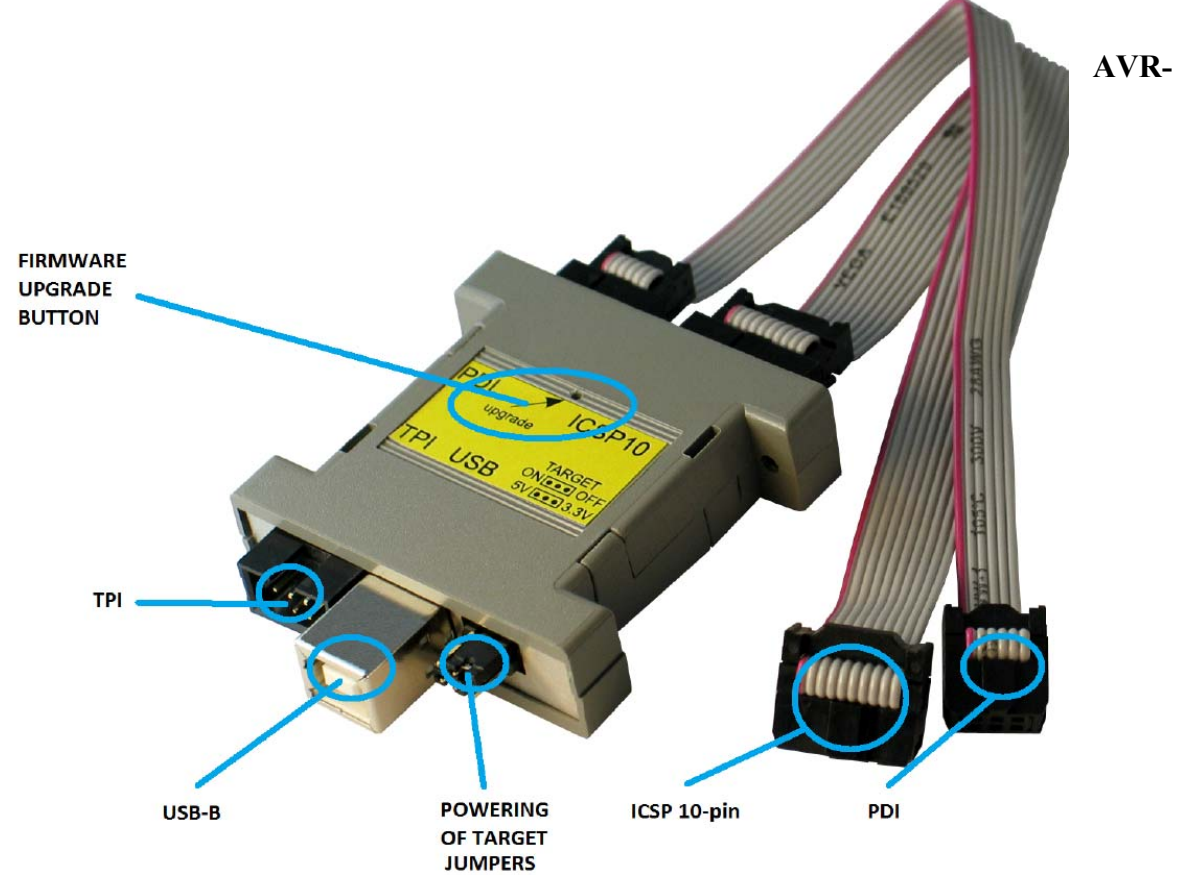

**STUDIO B Windows** 

Самый популярный выбор среди поклонников AVR. IDE имеет все необходимое для разработки программного обеспечения с AVR при Windows. Вы можете скачать его с официального сайта Atmel. Если у вас есть сомнения, что у вас есть последняя версия прошивки (или если вы случайно повредили прошивку или изменили ее другим программным обеспечением), вы можете обратиться к разделу далее, где изменения прошивки для AVR-STUDIO разъясняются. AVR-ISP-MK2 поставляется с драйверами для AVR-STUDIO для того, чтобы использовать с AVRDUDE или Arduino IDE (который использует AVRDude) следуйте процедуре, описанной в следующем подразделе.

# Arduino, AVRDude, Linux

AVR-ISP-MK2 поставляется с прошивкой, поддерживающей AVR-Studio. Для того чтобы использовать AVR-ISP-MK2 с AVRDude (GCC, LibUSB, Arduino) необходимо выполнить изменения прошивки.

Существует способ использовать AVR-ISP-MK2 с Arduino / AVRDude с помощью драйверов LibUSB и изменения встроенного программного обеспечения, но это не возможно в данный момент использовать AVR-ISP-MK2 для Arduino / AVRDUDE и AVR Studio сразу вместе. Это будет зависеть от вас, что вы предпочитаете. Вам нужно изменить прошивку AVR-ISP-MK2 (с помощью программы Atmel Flip) и драйверы Windows, каждый раз, когда вы переключаетесь между Arduino и AVR Studio (или наоборот).

Как сделать изменения встроенного программного обеспечения?

Изменение встроенного программного обеспечения для пользователей Windows: Все файлы необходимые для Atmel Flip (которые доступны на веб-сайте фирмы Atmel бесплатно) за исключением тех, что должны быть загружены с нашего веб-сайта и страницы AVR-ISP-MK2.

1. Подключите устройство к USB и с помощью иглы или острого предмета нажмите кнопку на задней стороне (там, что стрелка указывает как "Обновление", светодиоды должны выключиться), это переведет процессор в состоянии начального загрузчика - готов для обновления встроенного программного обеспечения.

2. Загрузите и установите программное обеспечение Atmel Flip. Проверьте в диспетчере устройств, если устройство распознается как AT90USB162, если не начинается поиск правильных драйверов в папке установки Atmel Flip.

Ibusb-win32 devices
 Ibusb-win32 devices
 AT90USB162
 Mice and other pointing devices
 Monitors

3. После этого запустите Atmel Flip и выберите AT90USB162 в Устройствах -> Выбрать

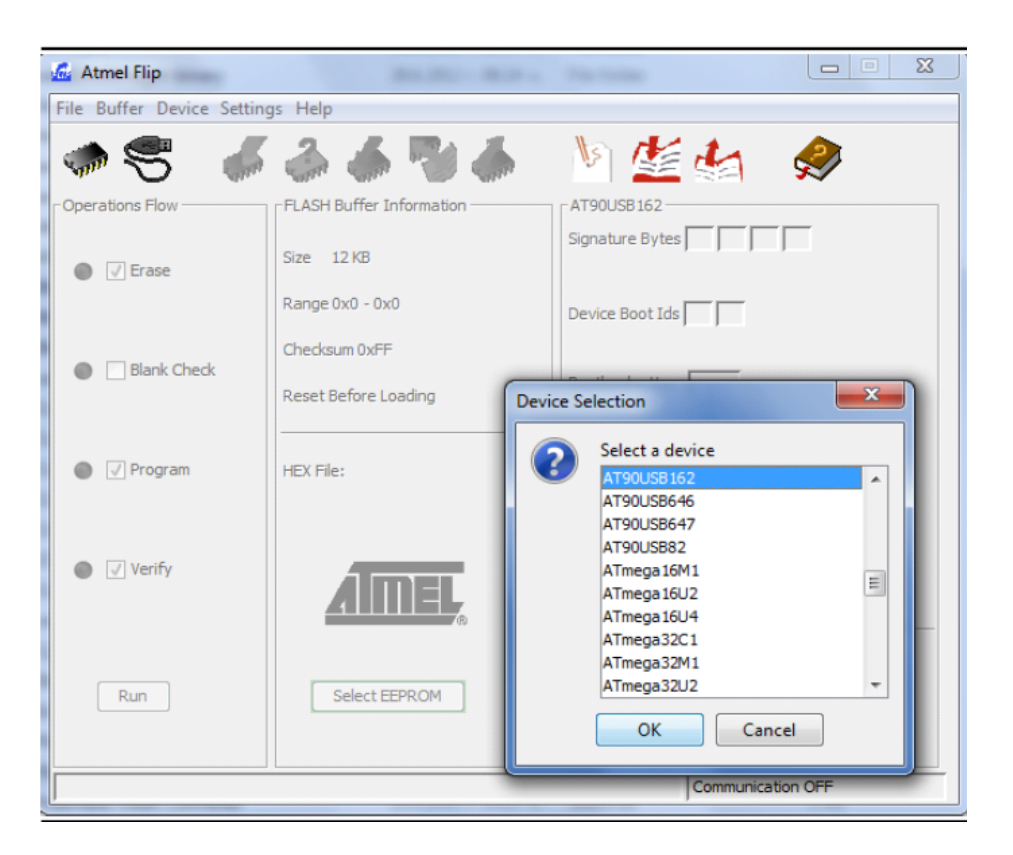

4. Выберите Настройки -> Связь -> USB -> Открыть

| 🚮 Atmel Flip                     |                                         |  |  |
|----------------------------------|-----------------------------------------|--|--|
| File Buffer Device Settings Help |                                         |  |  |
| - 7                              | Communication RS232 Ctrl+R              |  |  |
|                                  | Preferences Ctrl+P CAN                  |  |  |
| Operations Flow                  | Enter Debug Mode Ctrl+D USB Ctrl+U      |  |  |
| T Erase                          | Enter Demo Mode Ctrl+D                  |  |  |
|                                  | Range 0x0 - 0x0 Device Boot Ids         |  |  |
| Blank Check                      | Checksum 0xFF                           |  |  |
|                                  | Reset Before Loading Bootloader Ver.    |  |  |
| Program                          | HEX File:                               |  |  |
| Verify                           | AMEL,                                   |  |  |
| Run                              | Select EEPROM Start Application V Reset |  |  |
| Communication OFF                |                                         |  |  |

5. Файл -> Загрузить hex файлы, выбрать либо AVR456-Studio-AVRISP-MKII.hex или libUSBAVRISP-MKII.hex - первый файо встроенное программное обеспечение для AVR / Atmel Studio, второй для AVRDUDE / Linux / Arduino.

6. Нажмите кнопку Выполнить

7. Отключите и включите снова AVR-ISP-MK2 от USB. Если вы загрузили AVRDUDE / Linux / Arduino прошивку, светодиоды будут изменять свое поведение и гореть.

8. Удалите все предыдущие драйверы (выбрав опцию удаления) из диспетчера устройств и сканируйте для изменений или отсоедините / подсоедините снова. Обратите внимание, что для драйвера Jungo, вам может понадобиться перейти к панели управления и удаления драйверов из "Программы и компонентов" - драйвера называют либо "Jungo" или "Atmel USB".

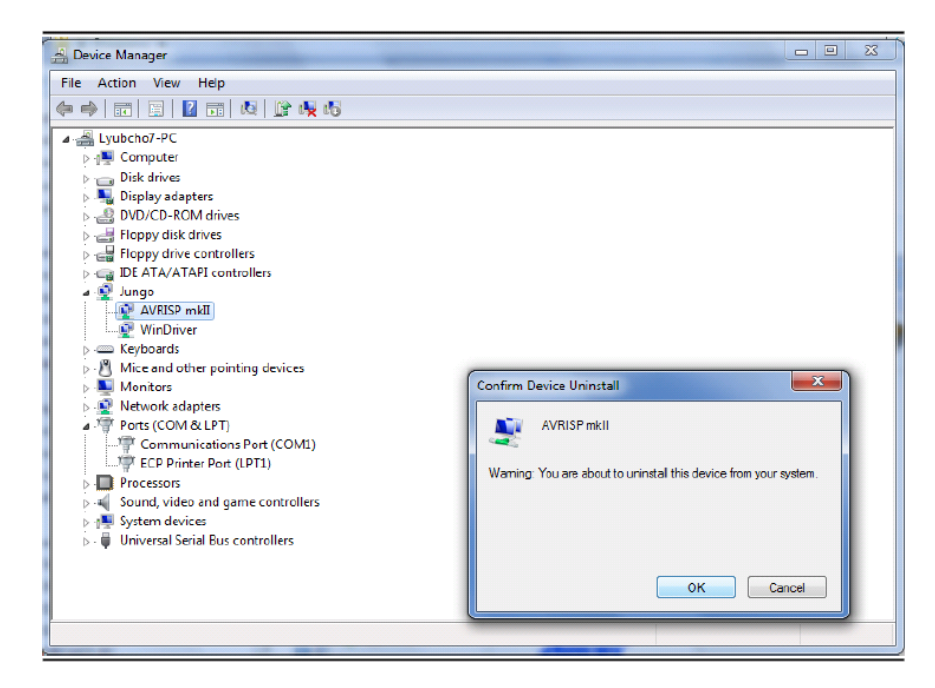

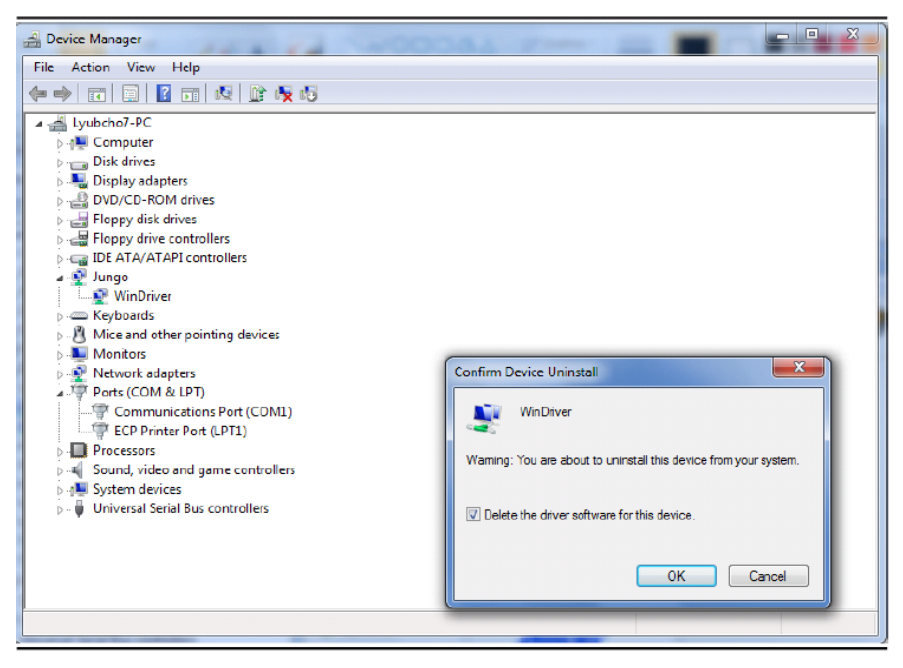

9. Установите новые драйверы, которые вам необходимы (изображение ниже показывает, как установить драйверы LibUSB над Jungo - вы должны перейти к папке LibUSB и установить в любом случае).

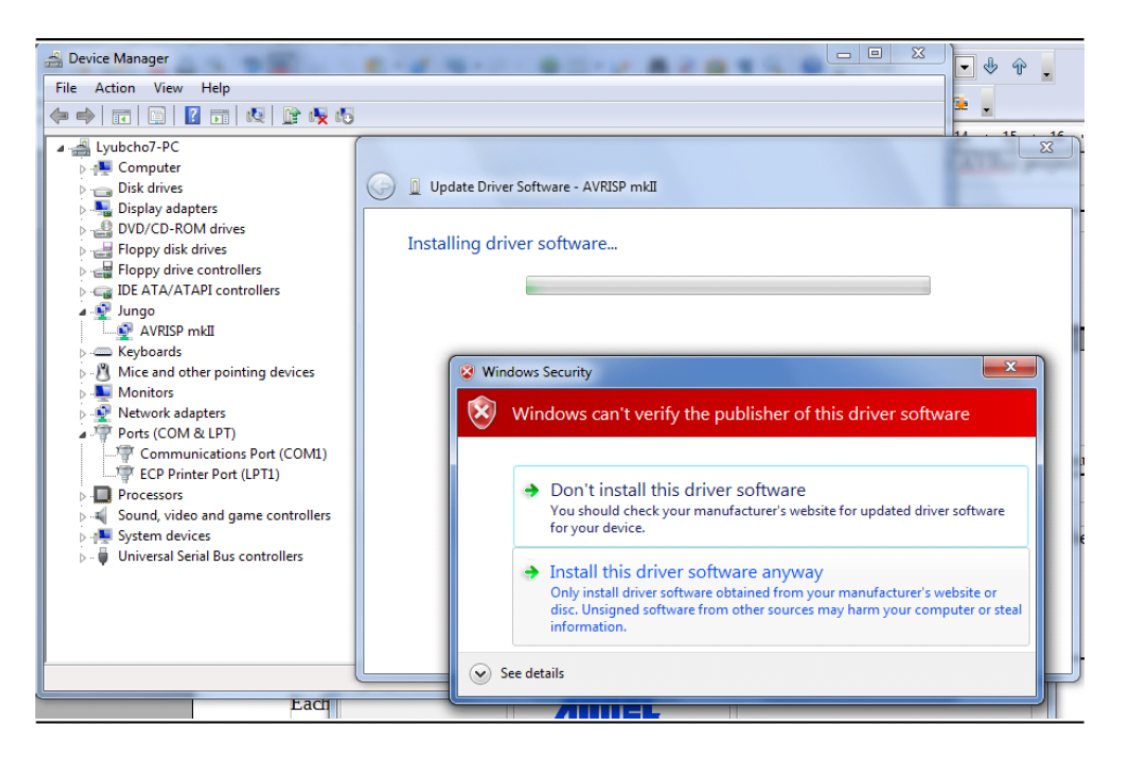

**Важно:** вполне возможно, что драйверы заблокированы под Windows 7 x64 или Windows 8. Если это тот случай, когда вы необходимо обратится к "Диспетчеру устройств", там будет желтый треугольник, уведомляющий об ошибки в подписи драйверов. Вы должны "отключить подписи драйвера" для вашей операционной системы.

# Изменение встроенного программного обеспечения для Linux (AVRDUDE):

1. Скачайте и установите пакет "dfu-programmer".

 Подключите программатор AVR-ISP-MK2 к компьютеру и нажмите кнопку обновления острым предметом (вы можете использовать кусок толстой проволоки или иглы).
 Загорится прошивка:

```
dfu-programmer at90usb162 flash --debug 6 libUSB-AVRISP-MKII.hex
```

4. Создание новых файлов /etc/udev/avrisp.rules

```
SUBSYSTEM!="usb_device", ACTION!="add", GOTO="avrisp_end"
```

```
# Atmel Corp. JTAG ICE mkII
ATTR{idVendor}=="03eb", SYSFS{idProduct}=="2103", MODE="660", GROUP="dialout"
# Atmel Corp. AVRISP mkII
```

```
ATTR{idVendor}=="03eb", SYSFS{idProduct}=="2104", MODE="660", GROUP="dialout"
# Atmel Corp. Dragon
ATTR{idVendor}=="03eb", SYSFS{idProduct}=="2107", MODE="660", GROUP="dialout"
```

```
LABEL="avrisp_end"
```

В некоторых ядрах модуль SYSFS по умолчанию отключен. Есть два флажка, ответственные за это, вы можете включить SYSFS, манипулируя одним или обоими флажками CONFIG\_SYSFS и CONFIG\_SYSFS\_DEPRECATED\_V2. В большинстве

случаев это может быть лучше и быстрее поменять SYSFS {idProduct} с ATTR {idProduct}.

5. Создайте виртуальную ссылку на файл

cd /etc/udev/rules.d
sudo ln ../avrisp.rules 60-avrisp.rules

6. Проверьте, что вы в группе

groups

7. Перезапуск Udev

sudo restart udev

Это оно!

Чтобы проверить попытку подключения:

AVRDUDE -p m16 -c avrispmkII -P USB -b 115200,

если предположить, что у вас есть микроконтроллер ATmega16 (проверьте AVRDUDE документацию для списка микроконтроллеров). Выход должен быть, как:

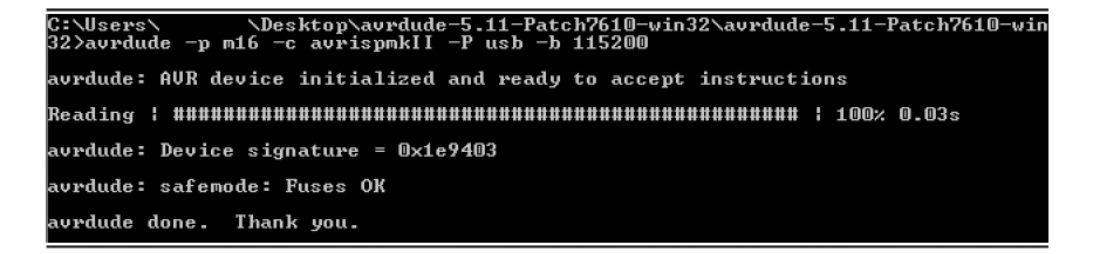

Пример программирования строки для AVRDUDE будет выглядеть так:

avrdude -p m328p -P usb -c avrispmkii -e -U flash:w:test.hex, если у вас есть ATmega328P и ваш двоичный код называется "test.hex". Выход должен быть, как:

## Использование Arduino IDE с AVR-ISP-MK2

1. Скачайте последнюю Arduino IDE и запустите ее.

2. Подключите AVR-ISP-MK2 к компьютеру и следуйте главе о прошивки и установки драйвера

3. Питание вашей целевой Arduino-совместимой платы через AVR-ISP-MK2 (установите перемычки правильно) или внешнее питание (убедитесь, что AVR-ISP-MK2 не обеспечивает дополнительное напряжение - TERGET перемычка установлена в положение OFF)

4. Убедитесь, что вы используете правильный интерфейс. Если вам нужен кабель адаптера (10-контактный разъем ICSP к 6-контактному ICSP) - пожалуйста, проверьте схему, следуя следующей главе

5. Установите правильные значения для платы и программатора в Arduino IDE – Инструменты -> Плата и инструменты -> Программатор.

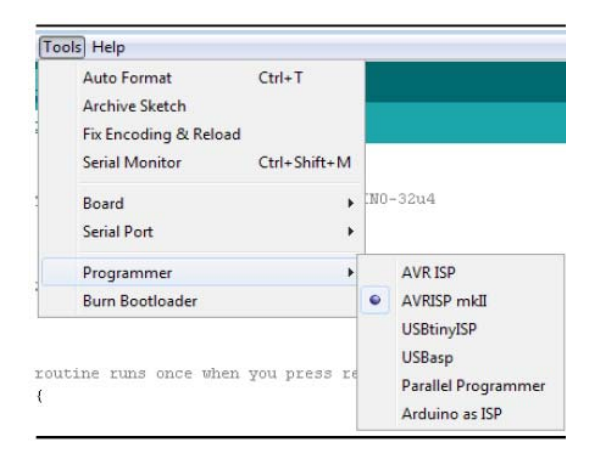

6. Откройте простой пример мигающий светодиод и отрегулируйте значения контактов в соответствии со схемой вашего устройства (некоторые платы не требуют изменения числа выводов).

7. Не забудьте нажать кнопку "Выгрузка с помощью программатора"! По умолчанию правая стрелка в интерфейсе будет пытаться загрузить с помощью загрузчика!

| 💿 Final_Shipping_Blink   Arduino 1.0.4 |                         |  |  |
|----------------------------------------|-------------------------|--|--|
| File Edit Sketch Tools Help            |                         |  |  |
| New                                    | Ctrl+N                  |  |  |
| Open                                   | Ctrl+O                  |  |  |
| Sketchbook                             |                         |  |  |
| Examples                               | Examples                |  |  |
| Close                                  | Ctrl+W                  |  |  |
| Save                                   | Ctrl+S                  |  |  |
| Save As                                | Ctrl+Shift+S            |  |  |
| Upload                                 | Ctrl+U                  |  |  |
| Upload Using P                         | Programmer Ctrl+Shift+U |  |  |
| Page Setup                             | Ctrl+Shift+P            |  |  |
| Print                                  | Ctrl+P                  |  |  |
| Preferences                            | Ctrl+Comma              |  |  |
| Quit                                   | Ctrl+Q                  |  |  |

Особое упоминание для Olimex плат - иногда плата отказывается в совершении сброса перед программированием при использовании Arduino. Попытайтесь держать кнопку сброса и отпустить ее одновременно, нажав кнопку "Выгрузка с помощью программатора".

## Кабель 10-контактный разъем ICSP к 6-контактному ICSP

ICSP является наиболее распространенным, но некоторые платы имеют только 6контактный разъем ICSP. В таком случае вы должны либо получить недорогой адаптер AVR-ICSP или сделать переходник 10-контактный к 6-контактному, как показано ниже (или просто использовать соединительные кабели между «мамой» и «папой»):

# FROM PROGRAMMER

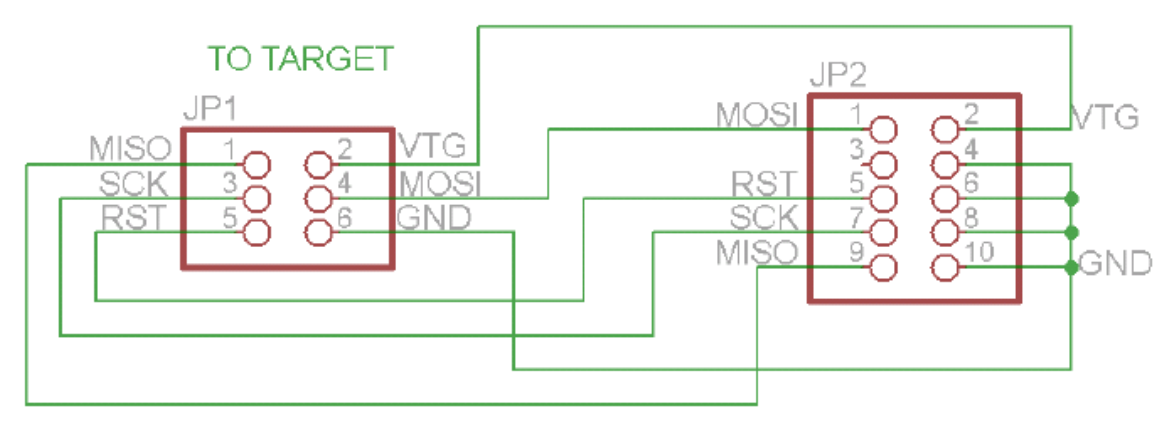

AVR-ISP-MK2 имеет три интерфейса программирования, направленных на разные процессоры

# 10-контактный разъем ICSP

(Последовательное программирование в цепи) интерфейс ICSP подходит для программирования tinyAVR и megaAVR чипов.

Разъем ICSP не защищен от перенапряжения / перегрузок по току. Два простых метода защиты: (1) диоды для электростатического разряда и (2) серии резисторов для базовой защиты.

В зависимости от цели, которую вам, возможно, потребуется

https://www.olimex.com/Products/AVR/Programmers/AVR-ICSP/ поскольку AVR-ISP-MK2 не обеспечивает ICSP 6-контактный разъем. Обратите внимание, что он покупается отдельно.

## 6-контактный разъем PDI

6-контактный разъем PDI используется для программирования AVR XMEGA.

## 6-контактный разъем **ТРІ**

Интерфейс, используемый для программирования tinyAVR

# Кнопка обновление прошивки

Кнопка обновления микропрограммы используется для изменения прошивки платы с помощью загрузчика. Это считается нормальной процедурой обновления и не требует никаких дополнительных аппаратных средств. Однако если программа загрузчика не работает должным образом или испортилась, то вам нужно будет программировать плату с помощью рабочего загрузчика - пожалуйста, обратитесь к главе "Восстановление загрузчика".

Кнопка обновления прошивки можно найти в небольшом отверстии между интерфейсом PDI и интерфейсом ICSP10. Кнопка используется для входа в режим загрузчика. Память может быть запрограммирована с помощью новой прошивки. Если вы хотите обновить проверку прошивки, если есть новая версия в Интернете, то следуйте алгоритму:

1) Подключите программатор к USB и острым предметом (иголкой или булавкой). Нажмите вывод обновления - это маленькое отверстие на задней стороне платы (это запустит загрузчик и выключит светодиод, также, вероятно, покажет новое незнакомое устройство в диспетчере устройств, для которого мы будем устанавливать драйвер на шаге 3).

2) Загрузите и установите последнюю версию программного обеспечения "Atmel Flip" (его можно загрузить с веб-сайта фирмы Atmel).

3) Откройте его папку установки и обновления программного обеспечения непризнанного устройства (обычно в разделе "Другие устройства" на вкладке) с драйверами из папки под названием "USB"; устройство должно теперь быть признано как AT90USB162 на вкладке "libusb-win32"

4) Начните с "Atmel FLIP" и нажмите кнопку "Выбрать целевое устройство" -> выбрать AT90USB162

5) Нажмите кнопку "Выбрать среду передачи данных", а затем USB носитель

6) Из "Файла -> Загрузка файла НЕХ " выбрать этот НЕХ (кликнете для загрузки) и нажмите кнопку запуска "RUN" в разделе " Operations Flow ".

7) Отключите AVR-ISP-MK2 от USB и подключите его снова. Пожалуйста, обратитесь к Arduino, AVRDUDE, Linux для более подробного описания.

## Восстановление загрузчика

Проще говоря, загрузчик это небольшая программа, которая позволяет пользователю изменять прошивку AVR-ISP-MK2 через USB и " Atmel Flip ". Она хранится на главном микроконтроллере

внутри AVR-ISP-MK2. В редких случаях возможно нарушения этого программного обеспечения загрузчика и, таким образом, становится невозможным изменить прошивку внутри, используя только USB и " Atmel Flip ". В таких случаях вам нужно будет повторно загрузить ее с помощью стороннего программатора.

Даже если с платой никогда не было проблем, возможно, что загрузчик может работать с некоторыми операционными системами, и отказываются работать с другими. Это объясняется тем, что различные политики и тайминги USB - такие изменения требуют, изменения самого загрузчика. Именно поэтому мы регулярно обновляем начальный загрузчик последней официальной версией. Пожалуйста, обратите внимание: Изменение прошивки с помощью прилагаемого elf файла должно выполняться только в крайних случаях, когда все другие варианты были исчерпаны. Пользователь должен провести процесс с особой осторожностью, поскольку процедура обновления может серьезно повредить аппаратную часть платы.

# Выполнение обновления загрузчика требует инструмента программирования сторонних производителей, навыки пайки и аннулирует гарантию прибора!

Шаги, перечислены ниже:

1. Осторожно откройте корпус программатора. Пожалуйста, обратите внимание:

Открытие корпуса отладчика аннулирует гарантию!

2. Измените положения SMT-перемычки ER / PGM в противоположное положение. Это потребует резки контактных площадок первоначального положения и пайки контактных площадок нового положения. После изменения перемычка должна находиться в положении PGM. Это меняет направление программирования на разъем 10-контактный ICSP.

3. Подключите совместимый программатор (способный программировать AT90USB162, он также может быть другой AVRUSP- MK2) к ICSP 10-контактному разъему AVR-ISP- MK2 на одной стороне и к компьютеру с другой.

4. Загрузите и распакуйте архив с драйверами (НАЖМИТЕ ДЛЯ ЗАГРУЗКИ).

5. Запустите ваш любимый инструмент программирования (AVR Studio, Atmel Studio, AVRDUDE и т.д.) и импортируйте elf - он находится в папке AVR-ISP-MK2-DEFAULT-ELF в архиве, что вы скачали в пункте 4.

6. Программируйте AT90USB162.

7. На этом этапе вы должны проверить, загрузчик работает ли, как ожидалось. Теперь он готов к использованию. Обратитесь к главам о том, как использовать загрузчик для подключения к "Atmel Flip ". Обратите внимание, чтобы иметь возможность использовать интерфейс ICSP для программирования, необходимо будет выполнить следующий шаг 8.

8. Переключите положение перемычки в исходное положение (после переключения перемычка должна находиться в положении ER).

9. Проверьте и тщательно закройте корпус.

## Описание Перемычки

Обратите внимание, что две перемычки на плате являются РТН (сквозное отверстие) типа и легко устанавливается и снимается.

## **TARGET** перемычки

TARGET перемычка контролирует питание целевой платы. Если она находится в положении ON (проверьте схему на задней части пластиковой крышки) она обеспечит либо 3.3В или 5В питание целевой плате (в зависимости от положения перемычки POWER)

Положение по умолчанию - выключена.

## Power Перемычка

Если вы установили TARGET перемычку в положение ON, Power перемычка контролирует питание 3.3В или 5В предоставляются на целевую плату.

Максимальная сила тока доступная для обоих 3,3В и 5В режимов - 300мА. Положение по умолчанию является 5В.